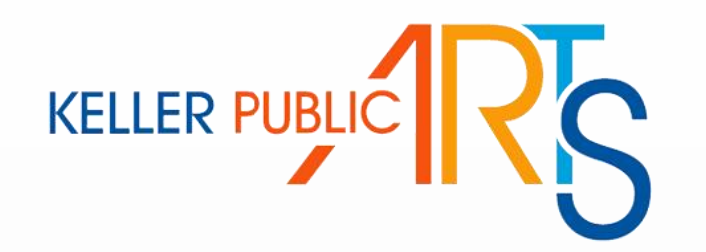

## **Online Registration How-To**

| City of KELLER<br>Parks & Recreation |                        |
|--------------------------------------|------------------------|
|                                      | PARKS & RECREATION THE |
| Log In/Create Account -              | Catalog                |
| Email/Username User                  | name                   |
| Password Pass                        | word                   |
|                                      | Forgot Password?       |
| Create Your                          | KPR Account            |
|                                      | Powered by REC1        |

# How To Create Your Account

- Go to <u>https://secure.rec1.com/TX/keller-</u> <u>tx/catalog</u>
- Click "Create Your KPR Account"
- If you're a current member of The Keller Pointe or already have an account and need help logging in, please contact staff to reset password.
- If you're unsure if you're a member, please call 817-743-4050 to verify membership.

| p 1: Account Holder                                                                                               | Step 2: Other Account M                                                       | embers                  |                                                                               |                      |                                                                          |                                                                                                    |                                                        |                                              |                                 |
|----------------------------------------------------------------------------------------------------|-------------------------------------------------------------------------------|-------------------------|-------------------------------------------------------------------------------|----------------------|--------------------------------------------------------------------------|----------------------------------------------------------------------------------------------------|--------------------------------------------------------|----------------------------------------------|---------------------------------|
| unt holder must be an Ad                                                                                          | dult.                                                                         |                         |                                                                               |                      |                                                                          |                                                                                                    |                                                        |                                              |                                 |
| SICS                                                                                                    |                                                                               |                         |                                                                               |                      | ADDRESS                                                                  |                                                                                                    |                                                        |                                              |                                 |
| Account Type                                                                                                    | e Individual Organization                                                     |                         | Address Line 1 * 👔                                                            | Address Line, 1      |                                                                          |                                                                                                    |                                                        |                                              |                                 |
| Name*                                                                                                    | First Name                                                                    | Middle Na               | Last Name                                                                     | N/A 🔹                | Address Line 2                                                           | Address Line 2                                                                                                    |                                                        |                                              |                                 |
| Date of Birth*                                                                                                    | mm/dd/YYYY                                                                    |                         |                                                                               |                      | Zip Code, City, State*                                                   | Zip Code                                                                                                    | City                                                   | AL                                           | •                               |
| Gender*                                                                                                    | Male Female                                                                   |                         |                                                                               |                      |                                                                          |                                                                                                    |                                                        |                                              |                                 |
| /lember/Non-Member*                                                                                               | •                                                                             |                         |                                                                               |                      |                                                                          |                                                                                                    |                                                        |                                              |                                 |
| <b>C</b>                                                                                                    | Emertancy Contact Nam                                                         |                         |                                                                               |                      |                                                                          |                                                                                                    |                                                        |                                              |                                 |
| ergency Contact Na                                                                                                | Cinergency contact Nan                                                        | 26                      |                                                                               |                      |                                                                          |                                                                                                    |                                                        |                                              |                                 |
| ergency Contact Na<br>Relationship                                                                                | Relationship                                                                  |                         |                                                                               |                      |                                                                          |                                                                                                    |                                                        |                                              |                                 |
| ergency Contact Na<br>Relationship<br>Number                                                                      | Relationship<br>Number                                                        |                         |                                                                               |                      |                                                                          |                                                                                                    |                                                        |                                              |                                 |
| Relationship<br>Number                                                                                            | Relationship<br>Number                                                        |                         |                                                                               |                      | ACCOUNT SETTINGS                                                         |                                                                                                    |                                                        |                                              |                                 |
| Relationship<br>Number<br>NTACT INFO<br>Phone 1*                                                                  | Relationship<br>Number<br>Phone 1                                             | Label                   | No Mobile Carrie                                                              | er \star             | – ACCOUNT SETTINGS –––<br>Primary Email*                                 | Primary Email                                                                                                    |                                                        |                                              |                                 |
| Relationship<br>Number<br>NTACT INFO<br>Phone 1*                                                                  | Relationship<br>Number<br>Phone 1<br>Phone 2                                  | Label                   | No Mobile Carrie                                                              | er 🔹                 | – ACCOUNT SETTINGS ––<br>Primary Email*<br>Password*                     | Primary Email<br>Password                                                                                                    |                                                        |                                              |                                 |
| Relationship<br>Number<br>DNTACT INFO<br>Phone 1*<br>Phone 2<br>Phone 3                                           | Relationship<br>Number<br>Phone 1<br>Phone 2<br>Phone 3                       | Label<br>Label<br>Label | No Mobile Carrie<br>No Mobile Carrie<br>No Mobile Carrie                      | er •<br>er •         | – ACCOUNT SETTINGS –<br>Primary Email*<br>Password*<br>Confirm Password* | Primary Email<br>Password<br>Confirm Password                                                                                  |                                                        |                                              |                                 |
| Relationship<br>Number<br>DNTACT INFO<br>Phone 1*<br>Phone 2<br>Phone 3<br>Email Preferences                      | Relationship<br>Number<br>Phone 1<br>Phone 2<br>Phone 3<br>Email              | Label<br>Label<br>Label | No Mobile Carrie<br>No Mobile Carrie<br>No Mobile Carrie<br>Communication Typ | er •<br>er •<br>er • | ACCOUNT SETTINGS<br>Primary Email*<br>Password*<br>Confirm Password*     | Primary Email<br>Password<br>Confirm Password<br>Passwords must be at<br>at least 3 of the followi<br>numbers, special chara   | least 8 characters I ov<br>ng 4 categories: Iov        | ong and contain cha<br>ver case letters, upp | acters from<br>er case letters  |
| Relationship<br>Number<br>DNTACT INFO<br>Phone 1*<br>Phone 2<br>Phone 3<br>Email Preferences                      | Relationship<br>Number<br>Phone 1<br>Phone 2<br>Phone 3<br>Email<br>Add Email | Label<br>Label<br>Label | No Mobile Carrie<br>No Mobile Carrie<br>No Mobile Carrie<br>Communication Typ | er •<br>er •<br>er • | ACCOUNT SETTINGS<br>Primary Email*<br>Password*<br>Confirm Password*     | Primary Email<br>Password<br>Confirm Password<br>Passwords must be at<br>at least 3 of the followi<br>numbers, special chara   | least 8 characters l<br>ng 4 categories: low<br>acters | ong and contain cha<br>ver case letters, upp | racters from<br>er case letters |
| Relationship<br>Number<br>NTACT INFO<br>Phone 1*<br>Phone 2<br>Phone 3<br>Email Preferences<br>Emergency Contacts | Relationship Number Phone 1 Phone 2 Phone 3 Email Add Email Manage Emergency  | Label                   | No Mobile Carrie<br>No Mobile Carrie<br>No Mobile Carrie<br>Communication Typ | er •<br>er •<br>er • | - ACCOUNT SETTINGS<br>Primary Email*<br>Password*<br>Confirm Password*   | Primary Email<br>Password<br>Confirm Password<br>Passwords must be at l<br>at least 3 of the followi<br>numbers, special chara | least & characters l<br>ng 4 categories: lov<br>cters  | ong and contain cha<br>ver case letters, upp | racters from<br>er case letter: |

- Input your information • into the fields
- Member/Non-Member • Age: 55+ = Member Age: 18-54= Non-Member
- Please make sure you have ٠ a working e-mail address.
- Please select all three • communication types next to email preferences to receive updates.

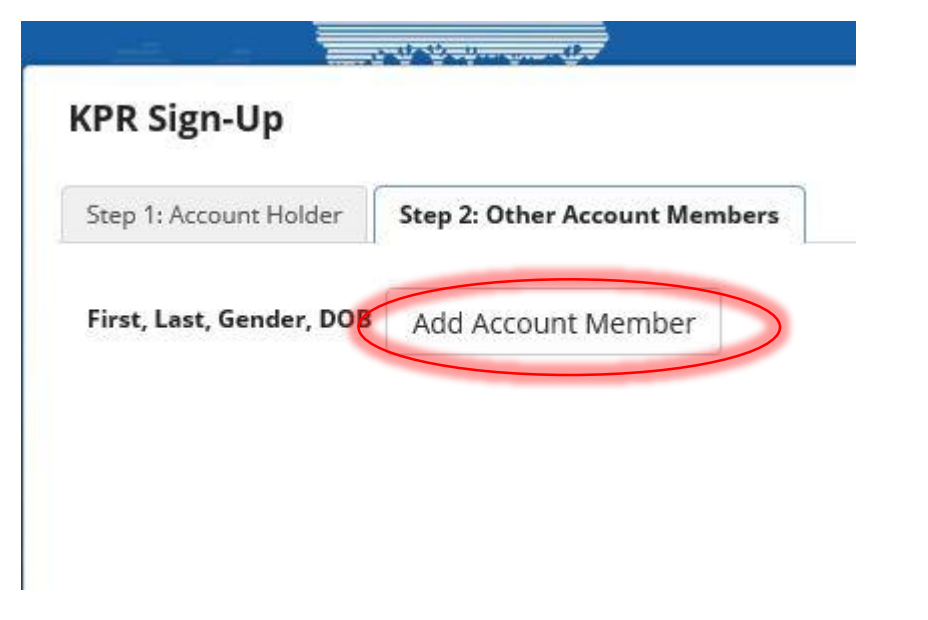

- If you would like to add another member to the account, click "Step 2: Other Account Members" (others in your family including children)
- Click "Add Account Member"
- Input their information in the fields
- Save & Close

| ir K Sigir-Op                                      |                    |              |   |   |            |   |
|----------------------------------------------------|--------------------|--------------|---|---|------------|---|
| Step 1: Account Holder<br>First, Last, Gender, DOB | Step 2: Other Acco | ount Members |   |   |            |   |
| irst, Last, Gender, DOB                            | Peter              | Rabbit       | M | F | 01/01/1996 | × |
|                                                    | Christoper         | Robin        | M | F | 01/01/1998 | × |

### How To Register For An Activity

| y of KELLER                                                                                                    |                                                                                                    |                                                                                                    | f                                                                                                   | Sear                                                                                                    | ch                                                                                     |                                                                 |                                                                              |
|----------------------------------------------------------------------------------------------------|----------------------------------------------------------------------------------------------------|----------------------------------------------------------------------------------------------------|----------------------------------------------------------------------------------------------------|----------------------------------------------------------------------------------------------------|----------------------------------------------------------------------------------------|-----------------------------------------------------------------|------------------------------------------------------------------------------|
| rks & Recreation<br>P                                                                                                    | ARKS & RECREATION                                                                                                    | THE KELLER                                                                                                    | POINTE                                                                                              | SENIOR ACTIV                                                                                                    | ITY CENTER                                                                             | EMP                                                             | LOYMENT                                                                      |
| Catalog                                                                                                    | f <u>Connect</u>                                                                                                    |                                                                                                    |                                                                                                    | € <u>Internal</u>                                                                                                    | Policies                                                                               | <u> Help</u>                                                    | ∎ <u>Log Out</u>                                                             |
|                                                                                                    |                                                                                                    |                                                                                                    |                                                                                                    |                                                                                                    |                                                                                        | јщ                                                              | Cart<br>Empty                                                                |
| Clear All Filters                                                                                                    | KSAC Activities 82                                                                                                    | KSAC Drop Ins 38                                                                                                    | Parks & Rec                                                                                         | reatio 🕗 Parks & I                                                                                                    | Recreatio 33                                                                           | TKP Facility                                                    | y Rentals 23                                                                 |
| Rilter                                                                                                    | TKP Activities (118)                                                                                                    | TKP Memberships                                                                                                    | TKP Person                                                                                          | al Trai 🙆 Pub                                                                                                    | lic Arts 4                                                                             |                                                                 |                                                                              |
| Keyword or code 🔹                                                                                                    | PUBLIC ARTS                                                                                                    |                                                                                                    |                                                                                                    |                                                                                                    |                                                                                        |                                                                 |                                                                              |
|                                                                                                    |                                                                                                    |                                                                                                    |                                                                                                    |                                                                                                    |                                                                                        |                                                                 |                                                                              |
| Location     Keller Town Hall     Category     Public Arts                                                                                                    | KPA Keller's Got Ta<br>Keller's Got Talent is an<br>Applications are being a<br>from October 4th - Nove                                                                                                | alent<br>art show for amateur a<br>iccepted starting Augus<br>mber 19th. The awards                                                                                              | nd professiona<br>st 15th and will<br>: recep <mark>ti</mark> on is o                               | I artists, age 18+, from<br>end on September 10<br>n October 21st at 7:00                                                                         | the City of Kel<br>th. The Keller's<br>PM. Please co                                   | ler and Keller<br>Got Talent sh<br>ntact Libby G                | ×<br>ISD areas.<br>low will run<br>ergely with                               |
| Location  Keller Town Hall  Category  Public Arts  Eligibility                                                                                                    | Keller's Got Talent is an<br>Applications are being a<br>from October 4th - Nove<br>any questions at 817-74                                                                                            | alent<br>art show for amateur a<br>iccepted starting Augu<br>mber 19th. The awards<br>3-4000 or <u>egergely@ci</u>                                                               | nd professiona<br>at 15th and will<br>a reception is o<br>tyofkeller.com.                           | I artists, age 18+, from<br>end on September 10<br>n October 21st at 7:00                                                                         | the City of Kel<br>th. The Keller's<br>PM. Please co                                   | ler and Keller<br>Got Talent sh<br>ntact Libby G                | ×<br>ISD areas,<br>low will run<br>ergely with                               |
| Location Location Category Public Arts Eligibility Jordan Dawson (Adu                                                                                                    | KPA Keller's Got Ta<br>Keller's Got Talent is an<br>Applications are being a<br>from October 4th - Nove<br>any questions at 817-74                                                                     | alent<br>art show for amateur a<br>incepted starting Augus<br>imber 19th. The awards<br>3-4000 or <u>egergely@ci</u><br>Keller Town Hall                                         | nd professiona<br>st 15th and wil<br>; reception is o<br>tyofkeller.com.<br>18/up                   | l artists, age 18+, from<br>end on September 10<br>n October 21st at 7:00<br>Weekdays 10/04-11/19                                                 | the City of Kel<br>th. The Keller's<br>PM. Please co<br>8am-5pm                        | ler and Keller<br>Got Talent sh<br>ntact Libby G<br>0           | ×<br>ISD areas.<br>how will run<br>ergely with<br>\$20 ①                     |
| Location  Keller Town Hall  Category  Public Arts  Eligibility Jordan Dawson (Adu  Age Group                                                                                                    | KPA Keller's Got Talent is an<br>Applications are being a<br>from October 4th - Nove<br>any questions at 817-74<br>1 Piece of Artwork<br>2 Pieces of Artwork                                           | alent<br>art show for amateur a<br>iccepted starting Augus<br>mber 19th. The awards<br>3-4000 or <u>egergely@ci</u><br>Keller Town Hall<br>Keller Town Hall                      | nd professiona<br>st 15th and wil<br>s reception is o<br>tyofkeller.com<br>18/up<br>18/up           | I artists, age 18+, from<br>end on September 10<br>n October 21st at 7:00<br>Weekdays 10/04-11/19<br>Weekdays 10/04-11/19                         | the City of Kel<br>th. The Keller's<br>PM. Please co<br>8am-5pm<br>8am-5pm             | ler and Keller<br>Got Talent sh<br>ntact Libby G<br>0<br>0      | ×<br>ISD areas.<br>now will run<br>ergely with<br>\$20 ①<br>\$20 ①           |
| <ul> <li>Location         <ul> <li>Keller Town Hall</li> </ul> </li> <li>Category         <ul> <li>Public Arts</li> </ul> </li> <li>Eligibility         <ul> <li>Jordan Dawson (Adu</li> </ul> </li> <li>Age Group         <ul> <li>Youth</li> </ul> </li> </ul> | KPA Keller's Got Ta<br>Keller's Got Talent is an<br>Applications are being a<br>from October 4th - Nove<br>any questions at 817-74<br>1 Piece of Artwork<br>2 Pieces of Artwork<br>3 Pieces of Artwork | alent<br>art show for amateur a<br>iccepted starting Augus<br>mber 19th. The awards<br>'3-4000 or <u>egergely@ci</u><br>Keller Town Hall<br>Keller Town Hall<br>Keller Town Hall | nd professiona<br>st 15th and wil<br>a reception is o<br>tyofkeller.com.<br>18/up<br>18/up<br>18/up | l artists, age 18+, from<br>end on September 10<br>n October 21st at 7:00<br>Weekdays 10/04-11/19<br>Weekdays 10/04-11/19<br>Weekdays 10/04-11/19 | the City of Kel<br>th. The Keller's<br>PM. Please col<br>8am-5pm<br>8am-5pm<br>8am-5pm | ler and Keller<br>Got Talent sh<br>ntact Libby G<br>0<br>0<br>0 | ×<br>ISD areas.<br>Now will run<br>ergely with<br>\$20 ①<br>\$20 ①<br>\$30 ① |

- Click catalog in the top left hand corner.
- Our tab is "Public Arts"
- In this, you will find all of our activities that are available for registration
- Click the category that best fits your needs.
  - Keller's Got Talent: Select the number of pieces you will be submitting.
  - Art Walk: Select the vendor type of your business.
    - Non-profit: Registered 501(c)
    - Merchant: Selling items on site
    - Commercial: Businesses not selling items on site.

# Activity Information

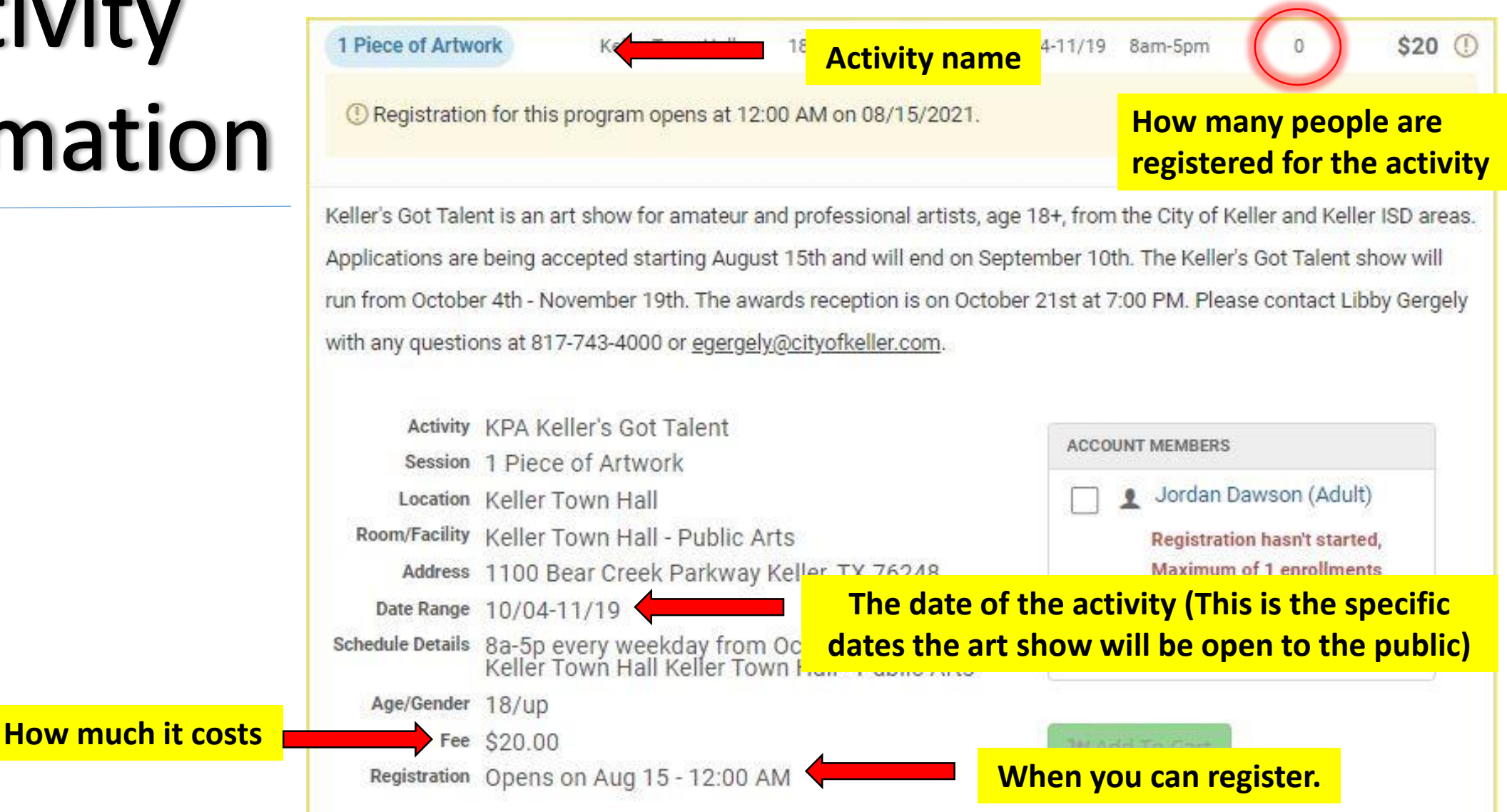

### **1 Piece of Artwork**

Keller Town Hall 18/up Weekda... 10/04-11/19 8am-5pm

0 \$20 ()

() Registration for this program opens at 12:00 AM on 08/15/2021.

Keller's Got Talent is an art show for amateur and professional artists, age 18+, from the City of Keller and Keller ISD areas. Applications are being accepted starting August 15th and will end on September 10th. The Keller's Got Talent show will run from October 4th - November 19th. The awards reception is on October 21st at 7:00 PM. Please contact Libby Gergely with any questions at 817-743-4000 or <u>egergely@cityofkeller.com</u>.

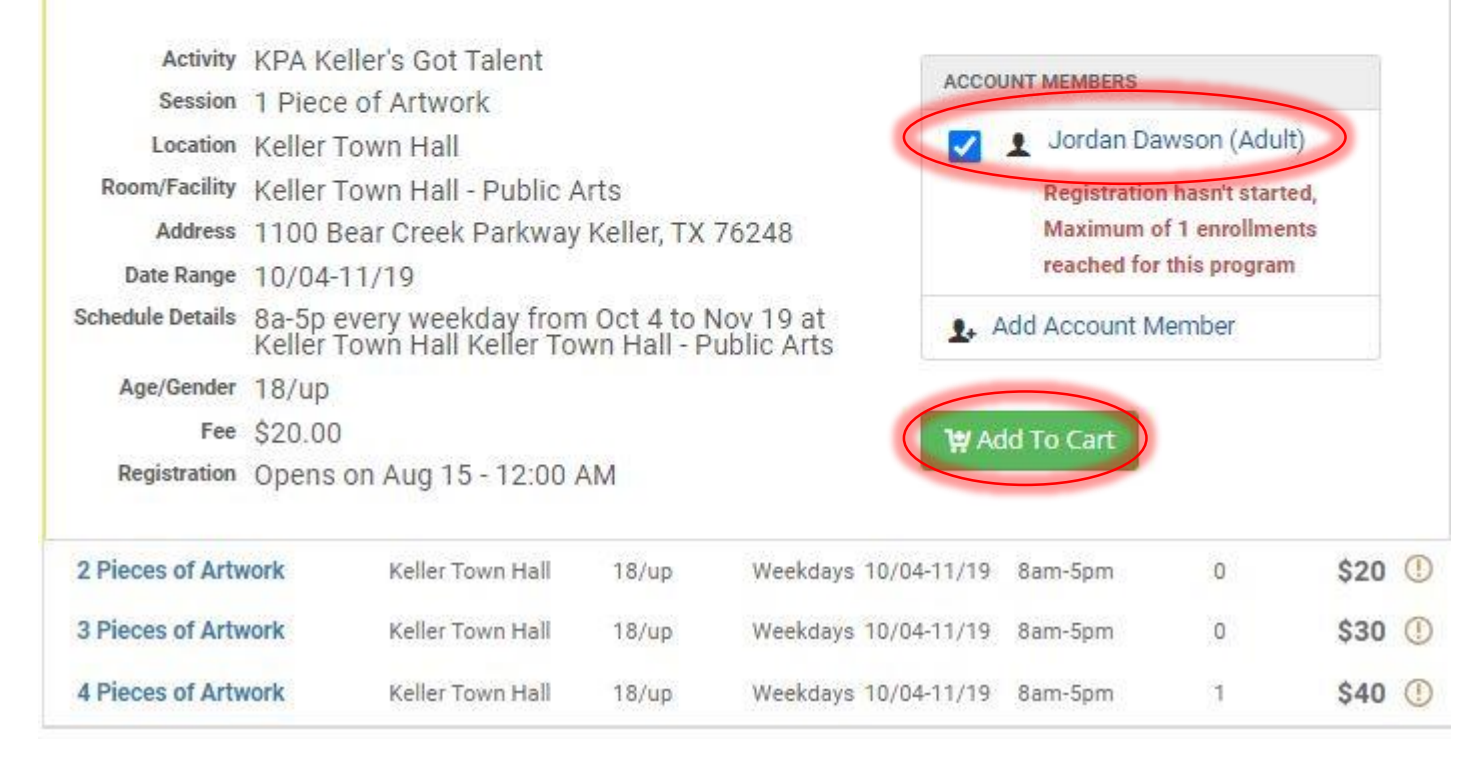

- Select which user will be joining the activity
- Then click "Add To Cart"
- The software system will not allow you to register or add to cart if any of the following apply to you:
  - Do not have an account created.
  - Registration has not opened.
  - Registration is closed.
  - You have already registered for this event.

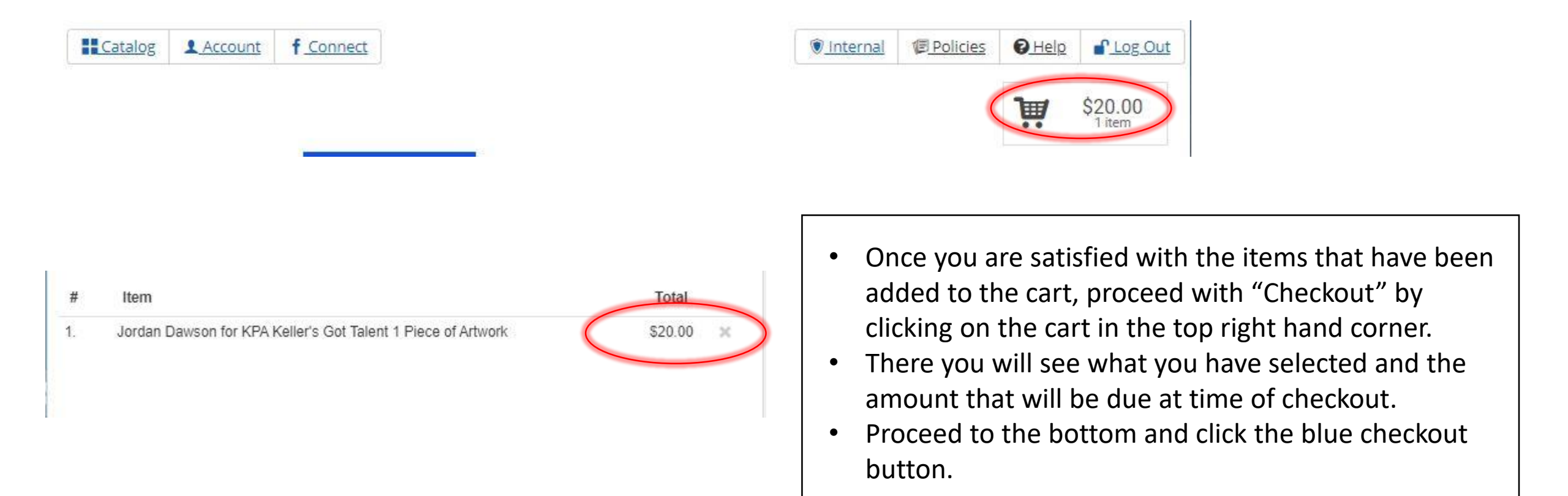

TOTAL

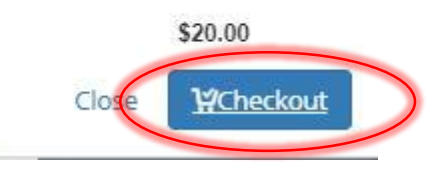

| Catalog                      | Account                                                                                                    | f <u>Connect</u>                                      |               |            | ۲          | <u>Internal</u> | Policies       | <b>O</b> Help            | Log Out           |
|------------------------------|----------------------------------------------------------------------------------------------------|-------------------------------------------------------|---------------|------------|------------|-----------------|----------------|--------------------------|-------------------|
| Attachments                  | S                                                                                                    |                                                       |               |            |            |                 |                | Ä                        | \$20.00<br>1 item |
| Attachment                   | ts                                                                                                    |                                                       |               |            | View/Print |                 | FORMUT FOR LOD |                          |                   |
| 1. KGT - Info                | ormatior                                                                                                    | Sheet                                                 |               | $\subset$  | View/Print | 1               | rowse Cata     | log                      |                   |
| Attached is<br>quidelines, I | Attached is the Keller's Got Talent information sheet. Here y<br>guidelines, requirements, waiver, and other details. Please d<br>as a reference. | mation sheet. Here you w<br>ther details. Please down | rill find the |            | 6          | Attachments     | 5              |                          |                   |
| as a reference.              |                                                                                                    |                                                       |               | Prompts    |            |                 |                |                          |                   |
|                              |                                                                                                    |                                                       |               |            |            | E               | Waivers        |                          |                   |
|                              |                                                                                                    |                                                       |               |            |            |                 | Payment        |                          |                   |
|                              |                                                                                                    |                                                       |               |            |            | 1               | 🖪 Review & Co  | nfirm                    |                   |
|                              |                                                                                                    |                                                       |               |            |            | 8               | Receipt        |                          |                   |
|                              |                                                                                                    |                                                       |               |            |            | (               | Confirm        | n Attachr<br><u>K</u> Br | nents >           |
|                              |                                                                                                    |                                                       | Terms &       | Conditions |            |                 |                |                          |                   |

• You will then be taken to the attachment page. This will have any attachments regarding the event. You have the option to view/print the attachment. When you are done viewing/printing the attachment or if you do not want the attachment click the green confirm attachment button.

| rompts                                                                            |           |    |                | Ĩ         | \$20.00<br>1 item |
|-----------------------------------------------------------------------------------|-----------|----|----------------|-----------|-------------------|
| Prompt                                                                            | Response  |    |                |           |                   |
|                                                                                   |           | CH | ECKOUT FOR JOF | DAN DAWSO | N                 |
| Conorol Drompto                                                                   |           | Ju | Browse Cata    | alog      |                   |
| Seneral Prompts                                                                   |           | Ľ  | J Attachments  | 5         |                   |
| <ol> <li>Please include your website and/or your<br/>social media link</li> </ol> |           | 2  | Prompts        |           |                   |
| Social media mila                                                                 |           | 0  | J Waivers      |           |                   |
|                                                                                   |           | 6  | Payment        |           |                   |
| <ol><li>What is the title of your piece of art?</li></ol>                         |           | W. | Review & Co    | nfirm     |                   |
|                                                                                   |           | 1  | Receipt        |           |                   |
| 3. What is the medium of your piece of art?                                       |           |    | Subr           | nit Resp  | onses 🕽           |
| 4. What is the size of your piece of art?                                         | #         |    |                | 4         | Attachm           |
|                                                                                   |           |    |                |           |                   |
| 5. What is the price of your piece of art?                                        |           |    |                |           |                   |
| b. Do you want the city to charge sales tax on this piece?                        | Yes ONo 🖲 |    |                |           |                   |
| 7. Do you wish for this piece to be judged as                                     | Yes ONo 🖲 |    |                |           |                   |

- You will then be taken to the prompt page. It is important you fill in or answer all the questions on this page or it will not allow you continue with the checkout process.
  - If you do not have a website or social media account please put NA.
  - If you are entering more than one piece of art for Keller's Got Talent, you will be asked the same questions for each individual piece.
- Once you have completed the prompts you will click on the green submit responses button.

| Catalog Account f_Connect                                                                                                    | 🖲 Internal        | Policies                 | O Help     | Log Out           |  |  |
|----------------------------------------------------------------------------------------------------|-------------------|--------------------------|------------|-------------------|--|--|
| Waivers                                                                                                    |                   |                          | Ш          | \$20.00<br>1 item |  |  |
| KGT - Waiver of Liability Form                                                                                                    | CI                | HECKOUT FOR JOR          | DAN DAWSON |                   |  |  |
| Applies to:                                                                                                    | 1                 | Browse Cata              | log        |                   |  |  |
| Jordan Dawson for KPA Keller's Got Talent 1 Piece of Artwork                                                                                                    | 6                 | Attachments              |            |                   |  |  |
|                                                                                                    | 6                 | Prompts                  |            |                   |  |  |
| For and in consideration of my participation in the Keller Public Arts Program, or any activity associated                                                                                                    | E                 | 🖄 Waivers                |            |                   |  |  |
| therewith, the receipt and sufficiency of which is hereby acknowledged, I agree to release the City of Keller,<br>Texas, and its elected and appointed officials, employees, agents or volunteers (the "City") from and agains                                                                                                    | st all            | Payment                  |            |                   |  |  |
| claims, actions, costs, expenses and demands in respect of death, loss, injury or damage to my person or<br>property whatsoever including, but not limited to damage, theft or destruction of any works of art located or                                                                                                    | on (              | 📳 Review & Confirm       |            |                   |  |  |
| City property, caused, arising out of or in connection with my taking part in the event and notwithstanding t<br>the same may have been contributed to or occasioned by any act or failure to act, including without limitat<br>negligence of the City                                                                                                    | hat y             | Receipt                  |            |                   |  |  |
| Further, I assume all liability of any non-participants who accompany me. I understand that I am an                                                                                                    |                   | Confir <mark>m</mark> Wa | iver Agre  | ement 🕨           |  |  |
| independent vendor for all purposes including workers compensation, and am not an employee of the City,<br>other local sponsors, and their agents, representatives, and employees, and as such they are not responsib<br>for any damages to property, injury or death of myself and any employee for whom I am responsible which<br>may occur while acting as a vendor. This agreement is binding on me, my heirs, executors and administrate | or<br>ble<br>ors. |                          |            | Prompts           |  |  |
| I have read and understand the above waiver:                                                                                                    |                   |                          |            |                   |  |  |
| NOTE: Waiver(s) for Jordan Dawson will be emailed to account holder for agreement if applicable.                                                                                                    |                   |                          |            |                   |  |  |
| KGT - Artist Requirements                                                                                                    |                   |                          |            |                   |  |  |
| Applies to:                                                                                                    |                   |                          |            |                   |  |  |

Jordan Dawson for KPA Keller's Got Talent 1 Piece of Artwork

- You will then be brought to the waivers page. Please read and sign all waivers on this page. You will not be able to continue with checkout if all waivers are not signed.
- Once waivers are signed, click the green waiver agreement button.

| <b>FRELLE</b>     | R                           |                | f             | 0      | Search          |               |             |
|-------------------|-----------------------------|----------------|---------------|--------|-----------------|---------------|-------------|
| ks & Recreatio    | PARKS & RECREATION          | THE KELL       | ER POINTE     | SENIOR | ACTIVITY CENTER | EMP           | LOYMENT     |
| Catalog           | f <u>Connect</u>            |                |               |        | 個 Policies      | € <u>Help</u> | Log Out     |
| ayment            |                             |                |               |        |                 |               |             |
| Item              |                             |                |               | Price  |                 | 0 7507        |             |
| Jordan Dawson     | for KPA Keller's Got Talent | 1 Piece of Art | twork         | \$20   | Browse Cata     | log           |             |
|                   |                             | Total Charge   | es            | \$20   | Payment         |               |             |
|                   |                             |                |               |        | Review & Cor    | nfirm         |             |
| Save Card         |                             |                |               |        | Receipt         |               |             |
| Credit/Debit Card | Card Number                 | Expiration     | ] [Security C | ode    |                 |               |             |
| Cordholdor Nomo   |                             | 1 -            |               |        | Review          | w Transa      | ction >     |
| Cardholder Name   | [KSAC                       | lest           |               | _      |                 | Rro           | wse Catalon |
| Address           | Test                        |                |               |        |                 | - Dit         | mac outdiog |
| City, State, Zip  | Keller                      | ТХ             | 76248         | . 1    |                 |               |             |

- Enter your credit card information
  - Card number, expiration date, CVC, name and address
- We only accept VISA, MASTERCARD, and DISCOVER
- Review Transaction
- Confirm
- Receipt can be e-mailed to you